## 2022 Colorado FBLA Middle Level State Leadership Conference Registration Tutorial

- 1. Go to the registration link
- 2. Click **REGISTRATION**, then enter your chapter number and **service** as the password.

| Colorado<br>Biomel         Registation       value to online registration for the 2018 Future Business Leaders of America Middle Level Conference.         Information       Mene: JA Finance Park, Thornton         Legout       Early Bird Registration Deadline: February 1         Regular Registration Deadline: February 9         Payment Postmark Deadline: February 15         Read the Middle Level Col for call details. This is available on www.fbla-pbl.cccs.edu.                                     |                | 2018 Middle Level State Leadership Conference Registration                                                                  |  |
|----------------------------------------------------------------------------------------------------|----------------|----------------------------------------------------------------------------------------------------|--|
| Begistration       Registration for the 2018 Future Business Leaders of America Middle Level Conference.         Information       Men: March 18         Heipp       Mene: JA Finance Park, Thornton         Loopott       Registration Deadline: February 1         Registration Deadline: February 15       Regular Registration Deadline: February 15         Registration Leadline: February 15       Registration Deadline: February 15                                                                        |                | Colorado                                                                                                    |  |
| Registration       www.ne to online registration for the 2018 Future Business Leaders of America Middle Level Conference.         Information       Men: March 18         Help       Mere: JA Finance Park, Thornton         Logott       Fary Bird Registration Deadline: February 1         Regular Registration Deadline: February 9       Payment Postmark Deadline: February 15         Read the Middle Level Call to Conference/Adviser Guide for all details. This is available on www.fbla-pbl.cccs.edu.    |                | [Home]                                                                                                    |  |
| Registration       www.rection online registration for the 2018 Future Business Leaders of America Middle Level Conference.         Information       When: March 18         Heip       When: J Finance Park, Thornton         Logout       Early Bird Registration Deadline: February 1         Regular Registration Deadline: February 9       Payment Postmark Deadline: February 15         Read the Middle Level Call to Conference/Adviser Guide for all details. This is available on www.fbla-pbl.cccs.edu. |                |                                                                                                    |  |
| Information     When: March 18       Heip     Where: JA Finance Park, Thornton       Logout     Early Bird Registration Deadline: February 1       Regular Registration Deadline: February 9       Payment Postmark Deadline: February 15       Read the Middle Level Call to Conference/Adviser Guide for all details. This is available on www.fbla-pbl.cccs.edu.                                                                                                    | Registration   | Welcome to online registration for the 2018 Future Business Leaders of America Middle Level Conference.                     |  |
| Heip       Where: JA Finance Park, Thornton         Logout       Early Bird Registration Deadline: February 1         Regular Registration Deadline: February 9         Payment Postmark Deadline: February 15         Read the Middle Level Call to Conference/Adviser Guide for all details. This is available on www.fbla-pbl.cccs.edu.                                                                                                    | Information    | When: March 18                                                                                                    |  |
| Heip     Write:     Jermanice Park, friomition       Logout     Early Bird Registration Deadline: February 1       Regular Registration Deadline: February 9       Payment Postmark Deadline: February 15       Read the Middle Level Call to Conference/Adviser Guide for all details. This is available on www.fbla-pbl.cccs.edu.                                                                                                    |                | Wheney IA Finance Dark Thomas                                                                                               |  |
| Logout  Early Bird Registration Deadline: February 1  Regular Registration Deadline: February 9  Payment Postmark Deadline: February 15  Read the Middle Level Call to Conference/Adviser Guide for all details. This is available on www.fbla-pbl.cccs.edu.                                                                                                    | Help           | where, ja rinance Park, morition                                                                                            |  |
| Regular Registration Deadline: February 9         Payment Postmark Deadline: February 15         Read the Middle Level Call to Conference/Adviser Guide for all details. This is available on <a href="https://www.fbla-pbl.cccs.edu">www.fbla-pbl.cccs.edu</a> .                                                                                                    | Logout         | Early Bird Registration Deadline: February 1                                                                                |  |
| Payment Postmark Deadline: February 15           Read the Middle Level Call to Conference/Adviser Guide for all details. This is available on <a href="https://www.fbla-pbl.cccs.edu">www.fbla-pbl.cccs.edu</a> .                                                                                                    |                | Regular Registration Deadline: February 9                                                                                   |  |
| Read the Middle Level Call to Conference/Adviser Guide for all details. This is available on <u>www.fbla-pbl.cccs.edu</u> .                                                                                                    |                | Payment Postmark Deadline: February 15                                                                                      |  |
|                                                                                                    |                | Read the Middle Level Call to Conference/Adviser Guide for all details. This is available on <u>www.fbla-pbl.cccs.edu</u> . |  |
|                                                                                                    |                |                                                                                                    |  |
|                                                                                                    | you have quest | tions about registration, contact fen unvin at <u>jen grivme-cccs.euu</u> .                                                 |  |
| you nave questions about registration, contact jen unvin at <u>rentigivine costeur</u> .                                                                                                    | ~              |                                                                                                    |  |
|                                                                                                    |                |                                                                                                    |  |
|                                                                                                    | FBIA           |                                                                                                    |  |

3. Once you click enter, you'll see a registration page for you, the chapter adviser:

| A DLG Web Portal | × Administration - M             | embe: X 🍓 Registration-Login 🛛 X 😕 State Conferences - Coli: X 🔽                   |                 | x   |
|------------------|----------------------------------|------------------------------------------------------------------------------------|-----------------|-----|
| ← → C 🔒 s        | ecure   https://www.registermych | apter.com/fbla/co-ml/SchoolInfo.asp?T=E                                            | 부 ☆ 🖸           | :   |
| Registration     | Please Verify an                 | d update the following information                                                 |                 | •   |
| Information      | Adviser *                        | First Name Jen Last Name Grivin                                                    |                 |     |
| Help             | Cell Phone*                      |                                                                                    |                 |     |
| Logout           | School Name *                    | Colorado FBLA Test School                                                          |                 |     |
| Logout           | Address 1                        | 9101 E LOWRY PL                                                                    |                 |     |
|                  | Address 2                        |                                                                                    |                 |     |
| Back to          | City                             | DENVER State CO Zip 80230-6011                                                     |                 |     |
| Admin            | Email *                          | jen.girvin@cccs.edu                                                                |                 |     |
|                  | Phone                            | Ext                                                                                |                 |     |
|                  | Fax                              |                                                                                    |                 |     |
|                  | Password *                       |                                                                                    |                 |     |
|                  | Chapter ID                       | 1111                                                                               |                 |     |
|                  | Area (region or district)        | Please Select V                                                                    |                 |     |
|                  | Payment Type                     | Check Credit Card (A 4% Convenience Fee will be added to the invoice)              |                 |     |
|                  | Check #                          |                                                                                    |                 |     |
|                  | Special Needs                    |                                                                                    |                 |     |
|                  |                                  | How will your chapter be transported to the conference? Please Select    Show hidd | an icons 2:03 P | м F |
|                  |                                  | 🖊 🛄 🔁                                                                              | 10/28/2         | 017 |

Make sure all information is updated: Cell phone number, payment option and chapter transportation. Please double check all other information to make sure it is correct. Click SAVE.

| OLG Web Portal | x 🕀 Administration - Membe: x 🍖 Registration x 📚 State Conferences - Colo: x 🔽   | ± = 0 =×- |
|----------------|----------------------------------------------------------------------------------|-----------|
| ← → C 🔒 s      | ecure https://www.registermychapter.com/fbla/co-ml/RegMult.asp                   | ¶☆ 🖬 E    |
|                | 2018 Middle Level State Leadership Conference Registration                       | -         |
|                | Colorado                                                                         |           |
|                | [Home]                                                                           |           |
|                |                                                                                  |           |
| Registration   | Registration for                                                                 |           |
|                | Colorado ERLA Test School                                                        |           |
| Information    | (Click the above link to edit your chapter information)                          |           |
| Help           | NOTE: Renistration will not be completed until you click the SURMIT button below |           |
|                | NOTE: To add students to this list, click ADD STUDENT MEMBER below.              |           |
| Logout         | ID Name Statu Events Item Selection                                              |           |
|                | 0150001 Cirvin len A 0 Items \$0.00 Edit & Select Events Delete                  | •         |
| Back to        | Add Student Member Add Non-Student                                               |           |
| Asimi          |                                                                                  |           |
|                | Save and Finish Later                                                            |           |
|                | View Registration Balance Due: \$30.00                                           |           |
|                |                                                                                  |           |
|                |                                                                                  |           |
|                | Thank you for your registration!                                                 |           |
|                | Please mail your check to:                                                       |           |
|                | CO FBLA                                                                          |           |
|                | A 🛤 🖸 👩 🚺                                                                        | 2:07 PM   |

You'll be taken to a screen where you are automatically registered:

4. Click the "Add Student Member" button to add students.

| A DLG Web Portal                                                  | 🗙 🍇 Administration - Member X 🍇 Registration 🛛 X 🏞 State Conference                                                                                                    | es-Colo X                   | <b>K</b> |
|-------------------------------------------------------------------|----------------------------------------------------------------------------------------------------|-----------------------------|----------|
| $\leftrightarrow$ $\Rightarrow$ C $\blacksquare$ Se               | cure   https://www.registermychapter.com/fbla/co-ml/RegMult.asp                                                                                                    | 부 ☆ 🖸                       | :        |
|                                                                   | 2018 Middle Level State Leadersh                                                                                                    | ip Conference Registration  | Â        |
|                                                                   | Colorad                                                                                                    | lo                          | 1        |
|                                                                   | [Home]                                                                                                    |                             |          |
| Registration<br>Information<br>Help<br>Logout<br>Back to<br>Admin | Registration for<br>Colorado FBLA Test School         Click the source of the set of the set of th | atton below.<br>;<br>Delete |          |
| <b>70</b>                                                         |                                                                                                    | ~ (™ 🕫 🔒 ant 🗣 2007 PM      | 1        |

5. You'll see a list of all paid members:

| ← → C 🔒 Se       | cure   https://www.re                                                                                                    | gistermychapter.co | m/fbla/co-ml/AddMembe         | rs.asp                        | ☆ 🖸 🗄                               |  |  |  |  |  |  |  |
|------------------|----------------------------------------------------------------------------------------------------|--------------------|-------------------------------|-------------------------------|-------------------------------------|--|--|--|--|--|--|--|
|                  |                                                                                                    | 2018               | Middle Level S                | itate Leadership Conferenc    | e Registration                      |  |  |  |  |  |  |  |
|                  |                                                                                                    |                    |                               | Colorado                      |                                     |  |  |  |  |  |  |  |
|                  |                                                                                                    |                    |                               | [Home]                        |                                     |  |  |  |  |  |  |  |
| Registration     | Please select                                                                                                    | all informati      | ion for any memb              | er that will be participating |                                     |  |  |  |  |  |  |  |
| Information      | NUTE: The session will time out in 20 minutes, be sure that you save your names before the session times out. If you are interrupted, you may<br>click on the Add Student Hember button again and continue later. You do not have to enter all of your students at one time. You may enter them<br>in multiple sessions if you think it will take you more than 20 minutes. |                    |                               |                               |                                     |  |  |  |  |  |  |  |
| Logout           | NOTE that if you do not change the Participant Type from "Not Attending" to some other setting your selections will not be saved                                                                                                    |                    |                               |                               |                                     |  |  |  |  |  |  |  |
|                  | Select All – Selects all members (NOTE: Any previous selections will be overwritten) *NOTE: All fields are required.                                                                                                    |                    |                               |                               |                                     |  |  |  |  |  |  |  |
| Back to          | Name                                                                                                    | Grade              | Participant Type              |                               |                                     |  |  |  |  |  |  |  |
| Admin            | Dana Anderson                                                                                                    | Pierce a           | Net from the                  |                               |                                     |  |  |  |  |  |  |  |
|                  | Linda Bigley                                                                                                    | Please Select      | Not Attending                 |                               |                                     |  |  |  |  |  |  |  |
|                  | Miki Gann                                                                                                    | The second second  | Normaling                     |                               |                                     |  |  |  |  |  |  |  |
|                  | Hannah Wells                                                                                                    | Please Select      | Not Attending                 |                               |                                     |  |  |  |  |  |  |  |
|                  | Save                                                                                                    |                    |                               |                               |                                     |  |  |  |  |  |  |  |
|                  |                                                                                                    |                    |                               |                               |                                     |  |  |  |  |  |  |  |
| IT you nave ques | tions about regist                                                                                                    | tration, contact   | jen Girvin at <u>Jen.girv</u> | in@cccs.edu.                  |                                     |  |  |  |  |  |  |  |
|                  |                                                                                                    |                    |                               |                               |                                     |  |  |  |  |  |  |  |
| 🤭 💁 🛛            | 6 📋 0                                                                                                    | 2 🔘 🛛              | W                             |                               | ▲ 🏲 👯 🔒 uill 🔶 211 PM<br>10/28/2017 |  |  |  |  |  |  |  |

- 6. Add the grade and selected attending from the participant type for those students attending. Click **Save**.
- 7. You'll be taken to a screen that looks like this:

| 🔷 🚸 DLG Web Portal                                                                               | ×                                                                    | Administration - Memi | ber 🗙 🏹    | 👌 Registra | ition        | × 📚 State Conferences - Colo 🗙           | ± . • × |  |  |  |  |
|--------------------------------------------------------------------------------------------------|----------------------------------------------------------------------|-----------------------|------------|------------|--------------|------------------------------------------|---------|--|--|--|--|
| ← → C ■ Se                                                                                       | cure   https://                                                      | www.registermychapt   | er.com/fl: | la/co-ml,  | /RegMult.a   | sp                                       | ☆ 🖸 🗄   |  |  |  |  |
|                                                                                                  |                                                                      | 201                   | 8 Mi       | ddle       | Level        | State Leadership Conference Registration | î.      |  |  |  |  |
|                                                                                                  |                                                                      |                       |            |            |              | Colorado                                 |         |  |  |  |  |
|                                                                                                  |                                                                      |                       |            |            |              | [Home]                                   |         |  |  |  |  |
| Registration<br>Information<br>Help                                                              | Regist<br><u>Colora</u><br>(Click the above<br>NOTE: Reg<br>NOTE: To |                       |            |            |              |                                          |         |  |  |  |  |
| Logout                                                                                           | ID                                                                   | Name                  | Status     | Events     | Item Se      | lection                                  |         |  |  |  |  |
| Back to                                                                                          | 0160001                                                              | Girvin, Jen           | Α          | 0          | <u>Items</u> | \$0.00 Editor Select Conts Delete        |         |  |  |  |  |
| Admin                                                                                            | 0160002                                                              | Anderson, Dana        | 5          | 0          | <u>Items</u> | \$0. 0 Edit & Select Event Delete        |         |  |  |  |  |
|                                                                                                  | 0160003                                                              | Bigley, Linda         | S          | 0          | <u>Items</u> | \$0.00 Entre Scient Events Delete        |         |  |  |  |  |
|                                                                                                  | 0160004                                                              | Gann, Miki            | S          | 0          | <u>Items</u> | \$0.00 Edit & Select Events Delete       |         |  |  |  |  |
| Add Student Member Add Non-Student Save and Finish Later View Registration Balance Due: \$120.00 |                                                                      |                       |            |            |              |                                          |         |  |  |  |  |

Click Edit & Select Events next to each student to add their competitive events.

8. The screen will look like this:

| 🗸 🚸 DLG Wet                       | b Portal | ×          | 🐌 Registi  | ration 🗙 🍇 Registration 🛛 🗙                       | 😕 State (                   | Conferences     | - Colo X                       |                                    | _                    |          | ×                |
|-----------------------------------|----------|------------|------------|---------------------------------------------------|-----------------------------|-----------------|--------------------------------|------------------------------------|----------------------|----------|------------------|
| $\leftrightarrow \Rightarrow \ G$ | 🔒 Sec    | ure   http | s://www.re | gistermychapter.com/fbla/co-ml/AddRegister.asp?Pl | D=016000                    | 2               |                                |                                    |                      | ☆        | <b>0</b> E       |
| Logou                             | ıt       |            | Partic     | Name Dana Anderson                                |                             |                 |                                |                                    |                      |          | *                |
| <u>Back to</u><br><u>Admin</u>    |          |            |            | Grade Middle •<br>Email                           | vicer )                     | (Requ           | ired for Advis                 | ors, Adviser )                     |                      |          |                  |
|                                   |          |            | Sp         | pecial Needs                                      |                             |                 |                                |                                    |                      |          |                  |
|                                   |          | Team #     | should     | remain 1 unless you are sending more the          | An one to<br>Min<br>Entries | eam to c<br>Max | ompete in<br>Max # of<br>Teams | the same event ( <u>Click here</u> | for help with Teams) |          |                  |
|                                   |          | Jerece     | ream #     | Chapter Events                                    | Linuics                     | Linuics         | reams                          | Hotes                              |                      |          |                  |
|                                   |          |            | 1          | American Enterprise Project (AEP)                 | 1                           | 3               | 10                             | This is a state only event.        |                      |          | _                |
|                                   |          |            | 1          | Community Service Project (CSP)                   | 1                           | 3               | 1                              |                                    |                      |          |                  |
|                                   |          |            | 1          | Partnership with Business Project (PWB)           | 1                           | 3               | 1                              | This is a state only event.        |                      |          |                  |
|                                   |          |            |            | Individual                                        |                             |                 |                                |                                    |                      |          |                  |
|                                   |          |            |            | Business Math & Financial Literacy (BMFL)         | 1                           | 50              |                                |                                    |                      |          |                  |
|                                   |          |            |            | Career Exploration (CE)                           | 1                           | 50              |                                |                                    |                      |          |                  |
|                                   |          |            |            | Elevator Speech (ES)                              | 1                           | 3               |                                |                                    |                      |          |                  |
|                                   |          |            | 1          | Introduction to Business Presentation (IBCOM)     | 1                           | 3               | 3                              | This is a state only event.        |                      |          |                  |
|                                   |          |            |            | Introduction to Computer Science & Coding (ICSC)  | 1                           | 50              |                                |                                    |                      |          |                  |
|                                   |          |            |            | Keyboarding Application I (KI)                    | 1                           | 50              |                                | This is a state only event.        |                      |          | -                |
| <u>@</u>                          | <u> </u> | 6          | <u> </u>   | 2 🔘 🔣                                             |                             |                 |                                |                                    | × № 90 0             | all 🗣 25 | 18 PM<br>28/2017 |

## Notes:

- Student email and cell phone numbers are not needed.
- This is where any student accommodations can be listed, such as special dietary needs, wheelchair access or translator services.
- Students can only compete in one testing event and one presentation event. See the Call to Conference for the Event Entry chart.
- Students on a team must all have the same team number. Teams can be 1, 2 or 3 participants.
- Click the Save button to return to the screen with the list of all students attending.

## 9. To add a guest, click the Add Non-Student button.

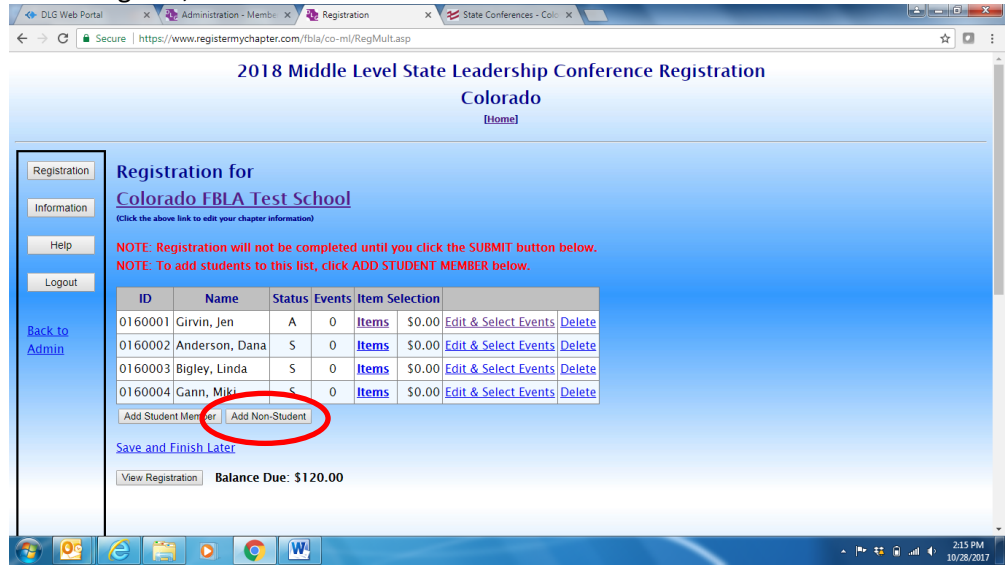

10. Add the chaperone's name, then click Save.

11. Scroll down, then take the following steps:

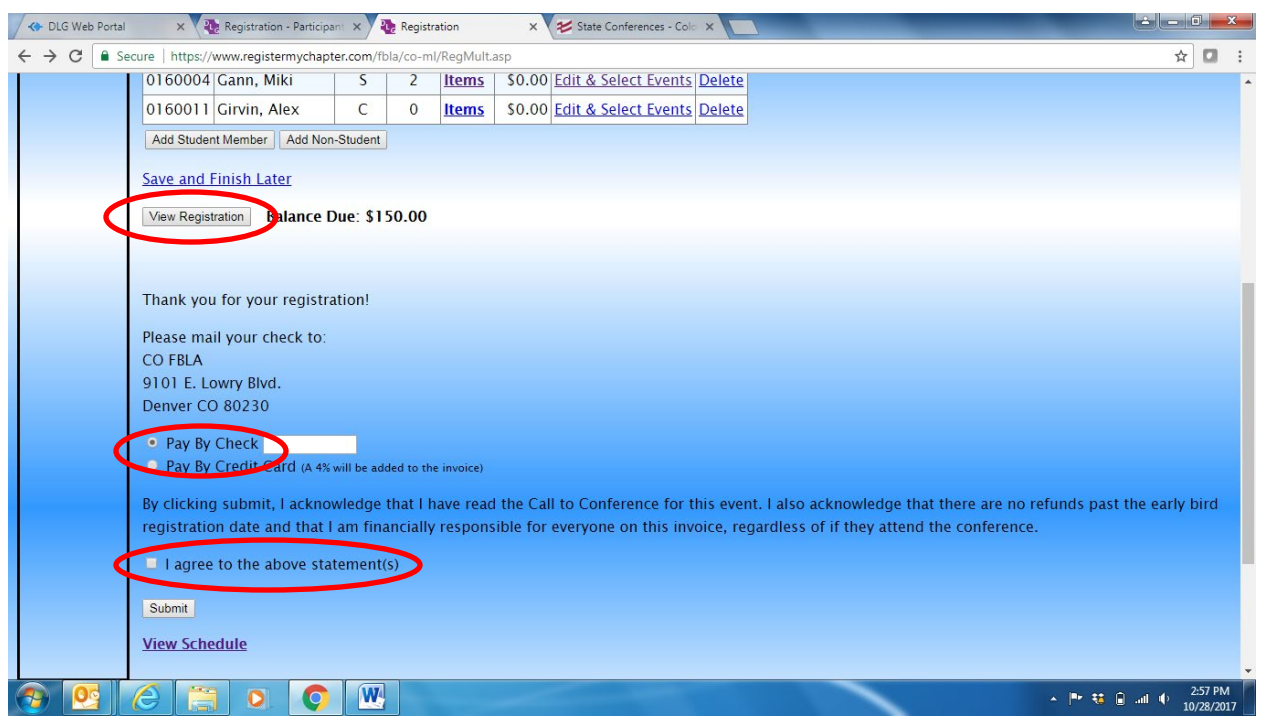

- Click the View Registration button to review your registration.
- Click payment method: check (no check number needed) or credit card (a convenience fee of 4% will be added)
- Click the box to agree to the acknowledgement statement.
- 12. Click the **Submit** button.
- 13. An invoice will be automatically e-mailed from <u>co-fbla@registermychapter.com</u>.

## **Reminders:**

- You may log back into the system and make any corrections leading up to the registration deadline.
- If you do log into the system, you'll need to complete and click the **SUBMIT** button again.